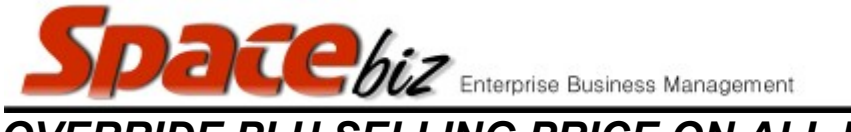

version 7

## OVERRIDE PLU SELLING PRICE ON ALL PRICELISTS

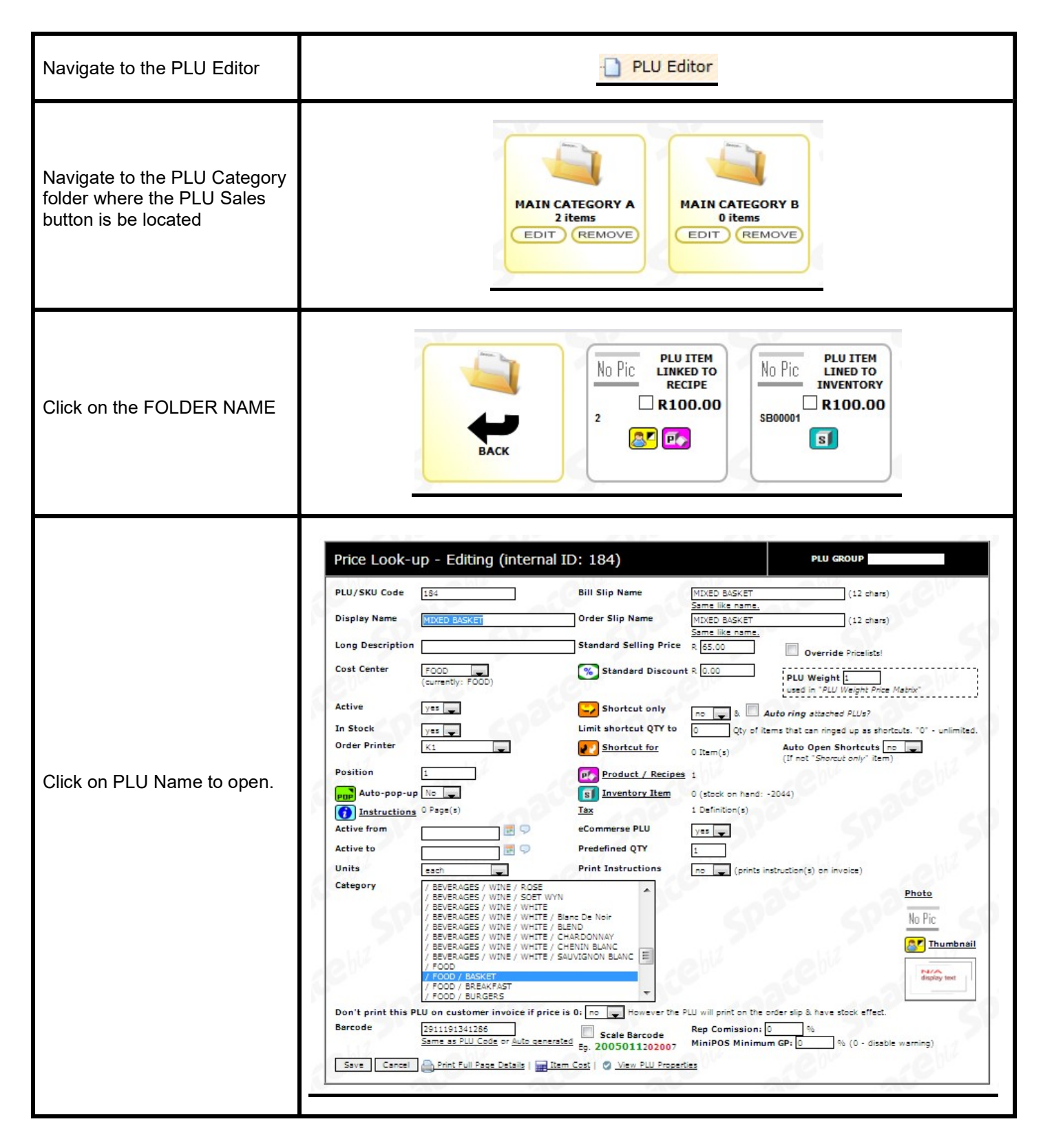

| Spacebiz Enterprise Business Management                        |                   |
|----------------------------------------------------------------|-------------------|
| Select if the Standard Selling<br>Price must be applied to all | Override Pricelis |

| version | 7 |
|---------|---|
|         |   |

| Select if the Standard Selling<br>Price must be applied to all<br>pricelists by ticking the<br>OVERRIDE PRICELISTS box | Override Pricelists! |
|----------------------------------------------------------------------------------------------------|----------------------|
| Click SAVE                                                                                                    | Save                 |
|                                                                                                    |                      |